# Nuevas funcionalidades del sistema ALAMO Gestión Marzo de 2014 Versión 8

## Imputación Manual de Artículos de Orden de Compra

Anteriormente el sistema imputaba automáticamente los artículos solicitados en Ordenes de Compra al momento de registrar un Remito de Compra o una Factura de Compra. Ahora se incorporo la posibilidad de activar la imputación manual de los artículos, donde el usuario indica a que pedido y que cantidad desea imputar.

### Como habilitar la imputación manual de Ordenes de Compra

Para habilitar esta opción debe ingresar al sistema "*ALAMO Configurador de Gestión*" a la opción: **PANELES** – **GENERAL** y se desplegara la siguiente pantalla:

| Parametrizacion del sistema                                                                                                    |                                                                                                    |  |  |  |
|----------------------------------------------------------------------------------------------------|----------------------------------------------------------------------------------------------------|--|--|--|
| Parcializa Facturas por Cuotas en Cta.Cte: N No<br>Formato del Plan de Cuentas Contable: 9.999<br>Tipo de Empresa<1=Com. 2=Ind. 3=Com.Ind.>: 2 Industria<br>Autoriza en carga de Cptes. de compras: N No<br>Cant. dígitos en gets de artículos<10-15>: 10<br>En Rtos. Interdep. usa numeración estandar.: N No<br>Nivel para editar el Dto.Ori. en interdepo.: 5 |                                                                                                    |  |  |  |
| Utiliza garantes(S/N): N No<br>Formularios de ND y NC.(S/N): S Si<br>Listas: Si=8 - No=4(S/N): N No<br>Ordena fact.x artículo (S/N): N No<br>Activa Observaciones(S/N): S Si<br>Activa Transportistas(S/N): S Si<br>Activa Punto de Venta(S/N): N No<br>Activa Autoriza. Pago(S/N): N No<br>Remitos Valorizados(S/N): N No<br>Rangos mayorista(S/N): N No        | Recibos (S=A/B - N=X) <s n="">: N No<br/>Default Imp.Recibi 0.P.<s n="">: N No<br/>Usa Tickets</s></s> |  |  |  |

En la opción "*Imputa pedidos Automát..*" indique No. Esto habilitara la imputación manual de los artículos de Orden de Compra al momento de registrar un Remito o Factura de compra.

#### Como efectuar la imputación de pedidos manualmente

Al momento de cargar un ítem (*artículo*) ya sea en un remito o en una factura, el sistema analizará si hay pedidos pendientes de entrega del artículo que se esta ingresando, y si hubiese, le presentara una ventana con los pedidos pendientes que involucran al artículo ingresado, para que el usuario indique a cual desea imputar.

#### **ALAMO®** Sistemas

www.alamosistemas.com.ar

| Artículo: Cantidad: | 744<br>2,00 | 13 ZUECO B/N<br>Precio: | Descarne g<br>0 | ; 00    |
|---------------------|-------------|-------------------------|-----------------|---------|
| ARTICULO            | DE          | SCRIPCION               | CANTIDAD        | PRECIO  |
|                     | Sele        | ccione un Ped           | lido a Imputa   | r       |
| NRO.I               | PEDIDO      | PENDIENTE               | FIJA PRECIO     | VENCIDO |
| 00110               | 00000332    | 10.0000                 |                 |         |
| 00110               | 00000333    | 5.0000                  |                 |         |
| 00110               | 00000334    | 3.0000                  |                 |         |
|                     |             |                         |                 |         |
|                     |             |                         |                 |         |
|                     |             |                         |                 |         |
|                     |             |                         |                 |         |
|                     |             |                         |                 |         |
|                     |             |                         |                 |         |

Al indicar el pedido que desea imputar el sistema le presentara una pantalla para que confirme la acción. A continuación se muestra la pantalla donde se pide la confirmación de la imputación, en la cual deberá elegir entre "ACEPTAR" la imputación o "CANCELAR" la imputación.

| Sele         | ccione un Pe | dido a Imputa        | r 🔤                         |                                                       |
|--------------|--------------|----------------------|-----------------------------|-------------------------------------------------------|
| NRO. PEDIDO  | PENDIENTE    | FIJA PRECIO          | VENCIDO                     |                                                       |
| 001100000332 | 10.0000      |                      |                             |                                                       |
| 001100000333 | 5.0000       |                      |                             |                                                       |
| 001100000334 | 3.0000       |                      |                             |                                                       |
|              |              |                      |                             |                                                       |
|              |              |                      |                             |                                                       |
|              |              |                      | ATEN                        | CION !!!                                              |
|              |              |                      |                             |                                                       |
|              |              | Se ha imputa<br>Nro: | do el articu<br>00110000033 | lo: 744 al Pedido de Compras<br>4 la cantidad: 2.0000 |
|              |              |                      |                             |                                                       |
|              |              |                      | Aceptar                     | Cancelar                                              |
|              |              |                      |                             |                                                       |
|              |              |                      |                             |                                                       |
|              |              |                      |                             |                                                       |

Un caso que se puede llegar a dar, es que no se desee imputar el artículo a ningún pedido pendiente. En ese caso cuando aparece la pantalla con la lista de pedidos pendientes, simplemente presione la tecla "ESC". Y se desplegará una pantalla pidiendo que confirme que no desea imputar el artículo a ningún pedido pendiente.

| Sele         | eccione un Peo | dido a Imputa | r                        |                              |                      |
|--------------|----------------|---------------|--------------------------|------------------------------|----------------------|
| NRO.PEDIDO   | PENDIENTE      | FIJA PRECIO   | VENCIDO                  |                              |                      |
| 001100000332 | 10.0000        |               |                          |                              |                      |
| 001100000333 | 5.0000         |               |                          |                              |                      |
| 001100000334 | 3.0000         |               |                          |                              |                      |
|              |                |               |                          |                              |                      |
|              |                |               | ATE                      | NCION !!!                    |                      |
|              |                | Esta seg      | uro que NO<br>a ningun P | desea imputa<br>edido de Com | r el articulo<br>pra |
|              |                |               | No imputa                | r Cancel                     | ar                   |
|              |                |               |                          |                              |                      |
|              |                |               |                          |                              |                      |
|              |                |               |                          |                              |                      |

#### **ALAMO®** Sistemas

www.alamosistemas.com.ar

#### Notas Útiles

- ✓ La imputación manual solo estará disponible cuando se vaya a registrar Remitos o Facturas.
- ✓ Si registra Remitos y Facturas por separado, tenga en cuenta que puede llegar a duplicar la imputación. O sea, que si tiene como metodología, por ejemplo, registrar primero los remitos y posteriormente registra las facturas. Y al registrar el remito, efectuó la imputación manual de la mercadería a los pedidos, no vuelva a imputar manualmente la mercadería cuando registre las facturas. Por que si no, habrá efectuado una doble imputación.
- ✓ Una vez efectuada la primera imputación, el sistema recordara el número de pedido y se lo sugerirá en la próxima imputación, siempre y cuando, el artículo ingresado se halla solicitado en dicho pedido.

# Tabla de Contenidos

| Nuevas funcionalidades del sistema ALAMO Gestión Marzo de 2014 Versión 8 | . 1 |
|--------------------------------------------------------------------------|-----|
| Imputación Manual de Artículos de Orden de Compra                        | 2   |
| Como habilitar la imputación manual de Ordenes de Compra                 | 2   |
| Como efectuar la imputación de pedidos manualmente                       | 2   |
| Notas Utiles                                                             | . 4 |
| Tabla de Contenidos                                                      | 5   |